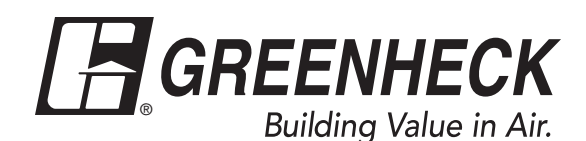

Document 476811 Network Interface Controller for Tempered Air Products

# **Reference Guide for the Network Interface Controller**

Please read and save these instructions. Read carefully before attempting to operate or maintain the product described. Protect yourself and others by observing all safety practices. Failure to comply with instructions could result in personal injury and/or property damage! Retain instructions for future reference.

# BMS v1.10 Version Date: 5/1/2017

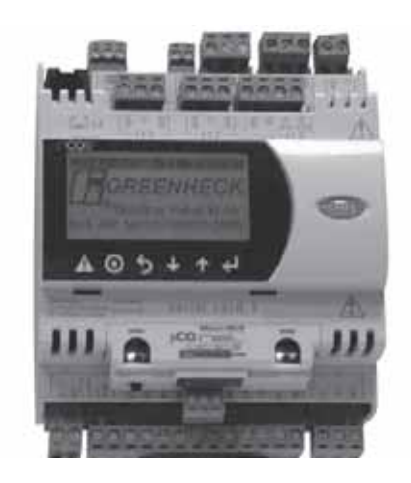

## Introduction

# **Program Features**

The network interface controller is a device that acts as a communication link between the BMS (Building Management System) and the unit. The network interface controller will transform the communication into an action within the unit and will provide monitoring status of various functions and temperatures. The controller has the ability to communicate with a BMS through protocols such as LonWorks®, BACnet® MSTP, BACnet® IP or Modbus. See Points List at end of document for a complete list of BMS points.

| Table of Contents               |
|---------------------------------|
| Introduction                    |
| Input/Output Points             |
| Alarms                          |
| Remote Display Panel (Optional) |
| Display Use                     |
| Keypad Description              |
| Example of Parameter Adjustment |
| Example of Alarms               |
| List of Possible Alarms 4       |
| Main Menu Overview              |
| Menu Overview                   |
| Menus                           |
| A. 🚰 Setpoint 6                 |
| B. 🕑 Clock                      |
| C. 🔁 Input/Output               |
| D Data Logger 7                 |
| E Service                       |
| a Information 7                 |
| b. Overrides                    |
| c. BMS Config                   |
| d. Service Settings             |
| a. Working hour set             |
| b. Probe adjustment 9           |
| c. Password/Defaults            |
| F. Manufacturer                 |
| a. Configuration                |
| b. I/O Configuration            |
| c. Factory Settings             |
| d. Initialization               |
| Points List                     |
| LonWorks®                       |
| ModBus/BACnet®                  |
| I/O Expansion Board (pCOe)      |
| Typical Wiring Diagram          |
| Troubleshooting                 |
| NTC Temperature Sensor Chart    |
| BACnet® MSTP Quick Start        |
| BACnet® IP/Eth Quick Start      |
| Maintenance Log                 |
| Our Commitment                  |

# Input/Output Points

Standard Input/Output points are Supply Air Temp, Outside Air Temp and Fan Proving Status. The following are optional I/O points. See Network Interface unit diagram to see job specific I/O.

| Input Points (Max 5)         | Output Points Digital (Max 5) | Output Points Analog (Max 3) |
|------------------------------|-------------------------------|------------------------------|
| Cold Coil Temp               | Call for Heat Stage 1         | Heat Output                  |
| Return Air Temp              | Call for Cool Stage 1         | Cool Output                  |
| Exhaust Discharge Temp       | Call for Cool Stage 2         | Supply VFD                   |
| Outdoor Air After Wheel Temp | Occupied Unoccupied           | Exhaust VFD                  |
| Dirty Filter Status          | Remote Exhaust Fan            | Energy Wheel VFD             |
| Rotation Status              | Call for HGRH                 | Return Air Damper            |
| CO <sub>2</sub> Sensor       | Alarm                         | User Defined                 |
| Supply VFD Monitor Signal    | User Defined                  |                              |
| Exhaust VFD Monitor Signal   |                               |                              |
| User Defined                 |                               |                              |
| Room Temp                    |                               |                              |
| Frost Status                 |                               |                              |
| Econ Status                  |                               |                              |

# Alarms

The network interface controller will monitor the unit conditions for alarm conditions. Upon detecting an alarm, the controller will record the alarm description, time, date and available temperatures for user review. An optional digital output is available for remote alarm indication. Alarms are also communicated via BMS.

- **Temperature Sensor Alarm:** Network interface controller will send an alarm in the case of a failed air temperature sensor.
- Supply Air Low Limit: If the supply air temperature drops below the supply air low limit (35°F), the network interface controller can do one of the following based on user setup.
  - Alarm Only: Sends alarm via BMS.
  - Alarm and Open NO3: Sends an alarm and turns the unit run command off, even if BMS run command is active.
  - Disable: Disables the supply air low limit function.

# **Remote Display Panel (Optional)**

A display panel allows for remote monitoring and adjustment of parameters, allowing ease of control access without going outdoors.

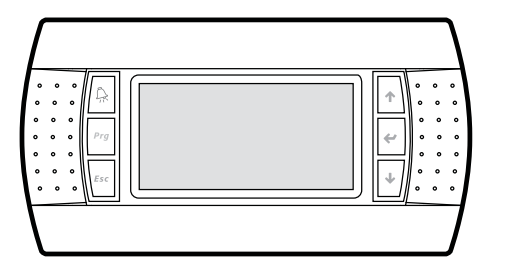

A remote mounted display is also available, which connects via the J4 port. A six-wire patch cable is needed.

# **Display Use**

The network interface controller is located in the unit control panel. The face of the controller has six keys, allowing the user to view unit conditions and alter parameters. The network interface controller is preprogrammed with easy-to-use menus.

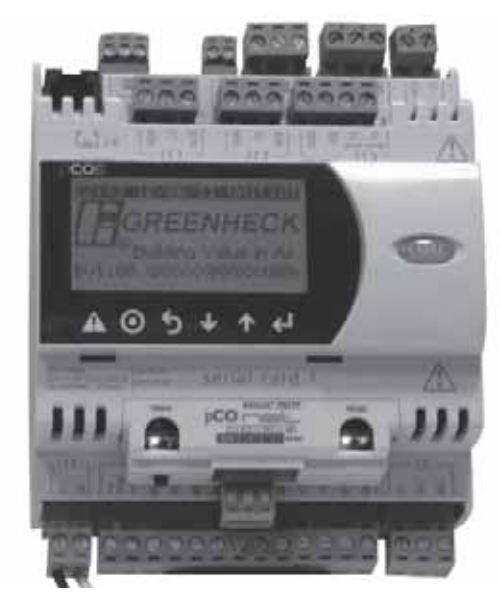

| Keypad Description                                                       |                                        |                                                                                                    |  |
|--------------------------------------------------------------------------|----------------------------------------|----------------------------------------------------------------------------------------------------|--|
| 🕞 or 🛕                                                                   | Alarm                                  | Button will blink red, indicating an alarm condition. Press to review current alarms. To review previous alarms, access the DATA LOGGER through the main menu.                                                                                                    |  |
| ( <b>b</b>                                                               | Down<br>Arrow                          | The arrow keys allow the user to scroll through different screens and adjust                                                                                                    |  |
| •                                                                        | Up<br>Arrow                            | parameters.                                                                                                    |  |
| Ĩ                                                                        | Enter                                  | <ul><li>A. In screens with adjustable parameters, pressing the Enter key moves the cursor from the upper left corner of the screen to the parameter. The arrow keys can then be used to adjust the parameter.</li><li>B. To move to the next parameter on the same screen, press the Enter button.</li></ul>                                                        |  |
|                                                                          |                                        | C. To save the change, press the Enter button until the cursor moves back to the upper<br>left corner of the screen.                                                                                                    |  |
| Esc or 5                                                                 | Escape                                 | Allows the user to exit the current menu, jumping to the Main Menu.                                                                                                    |  |
| Prg or 💽                                                                 | Program                                | Pressing the Prg (Program) button allows the user to enter the Main Program Menu.<br>See below for Main Program Menu description.                                                                                                    |  |
|                                                                          |                                        | Example of Parameter Adjustment                                                                                                    |  |
| Current air las                                                          |                                        | The ourser always begins in the upper left corner of the display and will be                                                                                                    |  |
| Alarm when su<br>below:<br>Alarm delay:                                  | upply is<br>35.0°<br>30                | <ul> <li>The cursor always begins in the upper left corner of the display and will be blinking. Press the</li></ul>                                                                                                    |  |
| Supply air lov<br>Alarm when su<br>below:<br>Alarm delay:                | w limit<br>upply is<br>32.0°<br>30     | Once the cursor has reached the desired parameter, press the                                                                                                    |  |
| Alarm when subelow:<br>Alarm delay:                                      | w limit<br>upply is<br>32.0°<br>30     | When satisfied with the adjustment, press the $\bigcirc$ key to save the parameter.<br>When finished, make certain the cursor is in the upper left corner. If the cursor is not in the upper left corner, the changes will not be saved. The cursor must be in the upper left corner to enable screen advancement.                                                  |  |
|                                                                          |                                        | Examples of Alarms                                                                                                    |  |
| If an alarm of the controlle                                             | ccurs, the s<br>r and the re           | status line will state !PRESS ALARM BUTTON! and the $\textcircled{B}$ or $\clubsuit$ button will glow red on emote display (if installed).                                                                                                    |  |
| Alarms<br>Press DOWN t<br>current alarm(s<br>Press ESC to<br>Press ALARM | to review<br>s).<br>exit.<br>to reset. | To view alarm, press the $\textcircled{B}$ or $\bigstar$ button once. This will display the most recent alarm. Press the $\textcircled{B}$ or $\bigstar$ button again to reset the alarm. If the alarm cannot be cleared, the cause of the alarm has not been fixed. Press the $\textcircled{O}$ $\textcircled{O}$ buttons to view any additional occurring alarms. |  |
| B3-Outdoor T<br>Sensor B03 Fa                                            | emp<br>ailure                          | This is an example of an outdoor air sensor failure.                                                                                                    |  |
| Alarms<br>No active alarr                                                | m<br>ess ENTER<br>DATA LOGG            | This screen appears if there are no active alarms.<br>To view all saved alarms, press the 🛩 button to enter the DATA LOGGER. For<br>more information, see the Data Logger menu.                                                                                                    |  |

| List of Possible Alarms                                             |                                                                                                   |                                   |
|---------------------------------------------------------------------|---------------------------------------------------------------------------------------------------|-----------------------------------|
| Temperature Sensor<br>Failure                                       | Failure of temperature sensor.                                                                    | Alarm only                        |
| System has exceeded the set number of run hours                     | The unit has been operating for a period longer than the maintenance set point.                   | Alarm only                        |
| Supply temperature low limit alarm                                  | Indicates a supply air temperature lower than the supply low limit set point.                     | Alarm & Open NO3<br>or Alarm Only |
| pCOe Offline                                                        | Indicates communication with pCOe auxiliary I/O has failed.                                       | Alarm only                        |
| pCOe - Analog input<br>probe on channel #<br>disconnected or broken | Indicates an analog probe failure on the pCOe.<br>Check integrity of auxiliary I/O analog probes. | Alarm only                        |

# Main Menu Overview

The remote interface controller will revert to a default main menu loop. This loop includes several screens to view the operating conditions of the unit. Scroll through the menu screens by using the  $(\bullet)$  ( $\bullet$ ) keys. Screens with a dashed line border are dependent upon an optional accessory and may not always appear.

# TIME DATE UNIT##

| TIME       | DATE         | UNIT## |
|------------|--------------|--------|
|            | Inputs       |        |
| B1-<br>B2- |              |        |
| B3-Outsid  | eAir: 80.0°F |        |
| B4-Supply  | /Air: 65.0°F |        |
| B6-        |              |        |

| TIME                 | DATE                                       | UNIT##          |
|----------------------|--------------------------------------------|-----------------|
| ID1-Fan<br>ID2-Dirty | Digital Inpu<br>Proving: O<br>/Filter: Ope | uts<br>pen<br>n |

| TIME   | DATE      | UNIT## |
|--------|-----------|--------|
|        | Analog O  | uput   |
| Y2-VFD | Supply: 1 | 00%    |
| Y3-    |           |        |
| Y4-    |           |        |
|        |           |        |

| TIME                                             | DATE                            | UNIT## |
|--------------------------------------------------|---------------------------------|--------|
| NO1-<br>NO2-<br>NO3- Uni<br>NO4-<br>NO5-<br>NO6- | Digital Output<br>t OnOff: Open |        |

The initial menu screen displays the program version, unit code and Status Line. The Status Line will display "!Manual Override!" if the override screen is active or "!Press Alarm Button!" if there is an alarm condition.

### INPUTS

This screen displays real-time conditions from the input sensors located in the unit.

## **DIGITAL INPUTS**

This screen displays real-time digital input open/closed status from the selected components.

### **ANALOG OUTPUTS**

This screen displays real-time analog output signals to the selected components.

## DIGITAL OUPUTS

This screen displays real-time digital output open/closed status.

| Press <sup>Pro</sup> or <b>O</b> to ente | er menus.<br>┐         |                        | <              |
|------------------------------------------|------------------------|------------------------|----------------|
| Main Menu                                | Setpoint ←             | ► Clock ←              | ► Input/Output |
| Main Status                              | Supply Air Low Limit   | Glock                  | Analog Input   |
| nputs                                    | →CO2 Sensor Setup      | →Daylight Savings Time | Digital Input  |
| igital Inputs                            |                        | J                      | Relay Output   |
| Analog Output                            |                        |                        | Analog Output  |
| Digital Output Status                    |                        |                        |                |
|                                          | R                      |                        |                |
| Data Logger 😽                            |                        | Manufacturer           |                |
| Alarm Description                        | Information            | Configuration          |                |
|                                          | →Information           | →Unit Code             |                |
|                                          | Overrides              | →Expansion I/O         |                |
|                                          | Service Password       | ➡Controller pLAN Setup |                |
|                                          | Testing Overrides      | I/O Configuration      | )              |
|                                          | BMS Config             | Analog Input           |                |
|                                          | Service Password       | Digital Input          |                |
|                                          | ➡BMS Configuration     | Relay Output           |                |
|                                          | ➡Modbus Setup          | Analog Output Config   |                |
|                                          | →MSTP Setup            | Factory Setting        |                |
|                                          | ➡TCP/IP Setup          | →Factory Setup         |                |
|                                          | →BACnet ReadWrite      | →Temperature Scale     |                |
|                                          | Service Setting        | →Display Buzzer        |                |
|                                          | Service Password       | Initialization         |                |
|                                          | Working hour set       | →Factory Settings      |                |
|                                          | →Maintenance Hours     | →New Password          |                |
|                                          | Probe Adjustment       | →Initialization        |                |
|                                          | →Analog Inputs         | ]                      |                |
|                                          | →Probe Adjust          |                        |                |
|                                          | Password/Defaults      |                        |                |
|                                          | →User Default          |                        |                |
|                                          | →User Default settings | -                      |                |

### Menus

The controller is equipped with several menus to help guide users with altering program parameters. The following menus can be accessed by pressing the 🔊 or 🗿 key. To enter the desired menu, press the 🕑 key.

| Α. | ₿₹ | Setpoint |
|----|----|----------|
|----|----|----------|

The **Setpoint** menu allows the user to view and adjust temperature related parameters.

### Supply air low limit

| Alarm Function. | Alarm Only |
|-----------------|------------|
| Alarm Eupotion  |            |
| Alarm delay:    | 300s       |
| below           | 35.0°F     |
| Alarm when supp | ly is      |

#### This screen displays the low supply air temperature limit.

If the unit supply air temperature falls below Supply Air Low Limit for a period of Alarm Delay, the unit will do one of the following based on the Alarm Function.

- Alarm Only: Sends alarm via BMS.
- Alarm and Open NO3: Sends an alarm and opens NO3 (Unit Start/Stop) command) even if the BMS start/stop command is active.
- Disable: Disables the supply air low limit function.

The purpose of the supply low limit is to protect the building and contents from cold supply air. It is NOT designed to protect the air handling unit.

If the unit does not have cold or hot water coils, it should not need additional protection from freezing. If the unit does have cold or hot water coils, field provided coil freeze protection may be necessary.

| CO2 Sensor Setup       |          |
|------------------------|----------|
| CO2 Output<br>Scaling: | 2-10VDC  |
| 2vdc                   | 500 ppm  |
| 10vdc                  | 1500 ppm |
|                        |          |

This screen displays CO<sub>2</sub> sensor setup.

This screen only appears if the unit is equipped with a CO<sub>2</sub> sensor.

This screen is used to match the settings of the CO<sub>2</sub> sensor to the network interface controller.

| B. 🔛 Clock | The <b>Clock</b> menu allows the user to view and alter the time and date. |
|------------|----------------------------------------------------------------------------|
|------------|----------------------------------------------------------------------------|

# Set Date & Time

| Day:  | Monday   |
|-------|----------|
| Date: | 01/31/10 |
| Hour: | 15:30    |
|       |          |

### Clock

| Daylight Savings Time  |                   |  |
|------------------------|-------------------|--|
| DST:                   | ENABLE            |  |
| Transition Time:       | 60min             |  |
| Start: SECOND<br>MARCH | SUNDAY in at 2:00 |  |
| End: FIRST<br>NOVEMBER | SUNDAY in at 2:00 |  |

The Clock screen allows the user to adjust the time and date.

### This screen allows the user to modify the Daylight Savings Time function.

This internal clock is set by default to adjust for daylight savings time. On this screen the user can enable, disable, or change when the unit compensates for daylight savings time.

Input/Output

The Input/Output menu allows the user to quickly view the status of the controller inputs and outputs.

### Analog Input

| B4-Supply Air Temp |        |
|--------------------|--------|
| Input B04:         | 70.0°F |

To manually control I/O values, go to the Service menu > Overrides. Similar screens appear for all controller inputs and outputs.

**Data Logger** 

The Data Logger menu allows the user to view past alarms.

This screen is an example of a recorded alarm.

temperatures and unit status are recorded.

| 13:21:04                        | 10/05/10       |
|---------------------------------|----------------|
| OA Sensor                       |                |
| Outside Air T:<br>Supply Air T: | -623.3<br>70.0 |

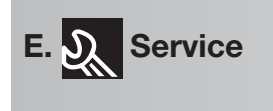

E. & Service

a. Information

Greenheck Fan Corp. Code:GXXXXX00XX100b

5.18

4.07

05/1/17

476811

11/17/10

12/18/11

Information

Ver.: 1.10

Manual: Bios:

Boot:

The **Service** menu allows the user to access several sub-menus regarding controller information, controller overrides, operating hours, BMS configuration, I/O manual management and Probe Adjustment. The user can also change the default Service Password (Default=1000) by accessing the **Service Settings** sub-menu. By accessing the **BMS Config** sub-menu, the user can adjust BMS protocol settings (BACnet, LonWorks, Modbus).

The unit conditions are displayed for past alarm events. The date, time,

To clear recorded alarms, press 🔊 or 🗿 and 🖾 or ๖ simultaneously.

**E**NTERING THE **I**NFORMATION SUB-MENU WILL DISPLAY INFORMATION ABOUT THE CONTROLLER AND THE PROGRAM LOADED ON THE CONTROLLER.

**Code:** Controller setup code determines functionality of program. When contacting the factory, please reference this code.

**Manual:** Reference this Installation and Operation Manual, available at www.greenheck.com

The **Overrides** menu is for start-up, commissioning and troubleshooting. This menu allows the user to override the control loops. If further control is required, the user can also manually control the controller inputs and outputs. To access the **Overrides** sub-menu, enter the service password (Default=1000).

To manually override an output, in each respective screen, change the override from No to Yes, then change the Position to open or closed or adjust the vdc output setting.

To resume normal operation after overriding the controller, simply cycle power to the unit.

This menu allows the user to manually control the outputs of the controller. The user can manually control the analog outputs and digital outputs. EXTREME CAUTION should be used when manually controlling the outputs and should only be used as a troubleshooting feature. If the controller is powered down, overrides are reset to off. Therefore, if using this troubleshooting feature, the best way to clear manually input values is to power down the controller.

### This screen allows the user to override the digital outputs.

This screen only appears if the unit is equipped with a digital output option.

#### This screen allows the user to override the analog outputs.

This screen only appears if the unit is equipped with an analog output option.

### **Testing Overrides**

E. & Service

b. Overrides

To resume normal operation, cycle unit power.

### Testing Overrides

Override: No Position NO1-NO2-NO3- Unit On/Off: Open NO4-NO5-NO6-

### **Testing Overrides**

Override: No Y2- VFD Supply: 10.0vdc Y3-Y4-

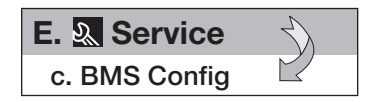

The **BMS Config** menu allows the user to view and alter BMS protocol settings. If the BMS protocol is BACnet or Modbus, additional screens allow further configuration. See below for details. To access the BMS Config sub-menu, enter the service password (Default=1000).

### **BMS** Configuration

| Protocol:     | BACnet MS1 | ΓP |
|---------------|------------|----|
| BACnet Plugin | ? YE       | S  |

# This screen allows the user to select the **BMS** protocol. All **BMS** protocols require a communications card installed in the **SERIAL CARD** port, located on the face of the controller.

If the protocol is BACnet MSTP or BACnet IP/Eth, the user can change common BACnet parameters via the controller. The BACnet Plugin must be set to YES.

# MODBUS SETUP

| Address: | 1    |
|----------|------|
| Baudrate | 9600 |
|          |      |

# This screen allows the user to adjust Modbus parameters.

This screen only appears if the selected BMS protocol is set to Modbus.

The address is the Modbus address of the card installed in the SERIAL CARD port located on the face of the controller. (Factory Default Address = 1). The Baud Rate should be set to the BMS baud rate. (Factory Default Baud Rate is 9600).

| MSTP SETUP     |       |  |
|----------------|-------|--|
| Instance:      | 77000 |  |
| Baudrate       | 38400 |  |
| MAC Addr:      | 0     |  |
| MaxMasters:    | 127   |  |
| MaxInfoFrames: | 20    |  |

## BACnet Read/Write

| Function:                    | Read |  |
|------------------------------|------|--|
| Update?                      | Yes  |  |
| *Cycle unit power to confirm |      |  |
| write command.               |      |  |
|                              |      |  |

# This screen allows the user to adjust **BAC**Net **MSTP** parameters.

This screen only appears if the selected BMS protocol is set to BACnet MSTP and BACnet Plugin = YES.

If a BACnet MSTP card has been installed, the default parameters can be changed via the controller display. Factory settings are shown in the screen to the left.

To view current parameters:

- 1. Power on controller and allow several minutes to initialize.
- 2. Go to BMS Config menu and view BACnet Read/Write screen.
- 3. Change Function to Read and Update? to YES.

Current BACnet MSTP parameters should now be displayed in the BACnet MSTP SETUP screen. If all values appear to be zeros, consult the factory. (Make sure you have allowed several minutes for the controller to initialize). *\*Values may appear to be zero prior to setting the Function to READ.* 

To change BACnet MSTP parameters:

- 1. Power on controller and allow several minutes to initialize.
- 2. Go to BMS Config menu and view MSTP SETUP screen.
- 3. Move cursor to desired parameter by pressing the 

  buttons. Press

  buttons to adjust

  buttons to adjust
  buttons to adjust
- 4. Once desired parameters have been entered, go to BACnet Read/Write screen. Change *Function* to *Write* and *Update*? to *YES*.
- 5. Reboot the controller by cycling power to the unit. Allow several minutes for the controller to initialize.
- 6. View MSTP parameters. If changed values did not save, contact the factory.

### TCP/IP SETUP

| 77000           |
|-----------------|
| DHCP            |
| 128.2.104.134   |
| 255.255.000.000 |
| 128.2.0.12      |
|                 |

| TCP/IP SETUP     |                 |  |
|------------------|-----------------|--|
|                  | 102 168 001 001 |  |
| DNS 1:<br>DNS 2: | 193.168.001.001 |  |
| Type: IP         |                 |  |

### BACnet Read/Write

| Function:                                   | Read |
|---------------------------------------------|------|
| Update?                                     | Yes  |
| *Cycle unit power to confirm write command. |      |

# E. & Service

d. Service Settings

- a. Working hour set
- b. Probe adjustment
- c. Password/Defaults

## MAINTENANCE HOURS

| SYSTEM         |       |
|----------------|-------|
| Run hours:     | 0000h |
| Set Point:     | 0000h |
| Reset to Zero? | No    |
|                |       |

## Analog Input

| Outside Temperature<br>Input B3 |        |
|---------------------------------|--------|
| Offset:                         | 0.0°F  |
| Value:                          | 70.5°F |
|                                 |        |

# User Default

### This screen allows the user to adjust BACNET IP parameters.

This screen only appears if the selected BMS protocol is set to BACnet IP/Eth and BACnet Plugin = YES.

If a BACnet IP card has been installed, the default parameters can be changed via the controller display. <u>The card is in DHCP mode from the factory.</u> Once communication is established, the user can enter static IP parameters.

## To view current parameters:

- 1. Power on controller and allow several minutes to initialize.
- 2. Go to BMS Config menu and view BACnet Read/Write screen.
- 3. Change Function to Read and Update? to YES.

Current BACnet IP parameters should now be displayed in the BACnet TCP/IP SETUP screen. If all values appear to be zeros, consult the factory. (Make sure you have allowed several minutes for the controller to initialize). *\*Values may appear to be zero prior to setting the Function to READ.* 

### To change BACnet TCP/IP parameters:

- 1. Power on the controller and allow several minutes to initialize.
- 2. Go to BMS Config menu and view TCP/IP SETUP screen.
- 3. Move cursor to desired parameter by pressing the 

  <lu>
- 4. Once desired parameters have been entered, go to BACnet Read/Write screen. Change *Function* to *Write* and *Update?* to *YES*.
- 5. Reboot the controller by cycling power to the unit. Allow several minutes for the controller to initialize.
- 6. View TCP/IP parameters. If changed values did not save, contact the factory.

The **Service Settings** menu allows the user to change the default Service Password (1000), save and restore default parameters, and adjust probe values.

# This screen allows the user to view unit run hours, and alter set points for maintenance.

Run hours: The amount of time in hours that the unit has been powered.

<u>Set Point:</u> The amount of running time in hours before a maintenance alarm should occur.

Reset to Zero: Reset the measured amount of run time.

# THE **P**ROBE **A**DJUSTMENT MENU ALLOWS THE USER TO CALIBRATE SENSOR PROBES WITH AN OFFSET VALUE.

Similar screens are available for remaining sensor probes.

This screen allows the user to change the Service Level password (PW1)

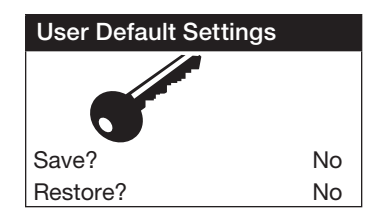

# This screen allows the user to **SAVE** and **RESTORE** the default parameters stored in memory.

If the user would like to save their settings, move the cursor to the SAVE position and change to YES. This will save all of the current parameters into memory as Service Settings. If the user would like to restore to these values at some point in the future, moving the cursor to the RESTORE position, and selecting YES will restore the controller to the user saved defaults.

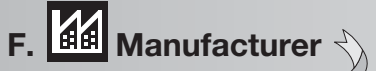

a. Configuration

| Unit | Code |
|------|------|
|      |      |

Select DDC configuration code here. Code: GXXXXX000XX101b

| Modbus settings        |            |
|------------------------|------------|
| Baudrate:<br>Stop bit: | 19200<br>2 |
| Parity mode:           | None       |
| Timeout:               | 300ms      |

| Unit Expansion I/O |    |
|--------------------|----|
| Enable Expansion:  | No |

Configuration menu allows the user to change the setup code for the unit, enable Scheduling, Holidays, expansion I/O and change Field Card settings. Users are welcomed to enable Scheduling and Holidays. However, code changes and expansion I/O enabling are to be done under factory advice only!

# This screen displays and allows adjustment of the Unit Code.

This code is set from the factory to operate the components selected with the unit. When troubleshooting, refer to the wiring diagram sent with the unit (located on the control center door) to verify the Unit Code is correct. The code will be listed on the wiring diagram.

# This screen allows the user to alter the **FIELD CARD** Modbus settings.

The FIELD CARD is used for peripheral device control (pCOe Expansion Module).

The Modbus settings should only be changed with factory guidance.

## This screen allows the user to enable additional I/O points.

Unit I/O expansion requires the installation of a pCOe and Field Card. Please contact the factory for more information.

Enabling the I/O expansion allows the user to add the following points for monitoring:

- Four analog inputs (0/1vdc, 0/5vdc, 0/20mA, 4/20mA, NTC Temp)
- One analog output (0/10vdc)
- Four digital inputs
- · Four digital outputs

The additional I/O points available on the pCOe expansion module allow the user to monitor and control the additional points over the BMS and user display.

| Controller pLAN Setup |
|-----------------------|
|                       |
| Current pLAN Addr:    |
| New pLAN Addr:        |

# This screen allows the user to view and change the controller pLAN address.

A pLAN (pCO Local Area Network) is a Carel proprietary local area network, allowing the user to connect multiple controllers to one remote display panel. Each controller on a pLAN must have a unique address.

This address is only applicable for units connected on a pLAN. For BACnet, LonWorks or Modbus parameters, go to **Service > BMS Config.** 

1

1

# F. Manufacturer

The I/O Configuration menu allows adjustment of all controller inputs and outputs. This menu is similar to the Probe Adjustment menu, except that it additionally allows adjustment of the factory default 'normal' states of the digital inputs and the direction of the analog outputs. Additionally, it allows adjustment of the physical location of each I/O. ADJUSTMENT OF I/O PHYSICAL LOCATION MUST ONLY BE DONE UNDER FACTORY GUIDANCE! IMPROPER ADJUSTMENT MAY RESULT IN SYSTEM DAMAGE!

# Analog Input

| Outside Temperature<br>Channel:B3<br>Type: | Normal<br>NTC   |  |
|--------------------------------------------|-----------------|--|
| Offset:<br>Value:                          | 0.0°F<br>70.5°F |  |

| Alarm Time Delay                  |            |
|-----------------------------------|------------|
| Outside Temperature<br>Input B03: | 72.0°F     |
| Out of Range Alarm                |            |
| Power Delay:<br>Run Delay:        | 30s<br>30s |

| F. Manufacturer     | ' <del>\</del> |
|---------------------|----------------|
| c. Factory Settings | $\square$      |

| Tempera   | ature Scale |
|-----------|-------------|
| Select: F | ahrenheit   |
| Display   | Buzzer      |
|           |             |

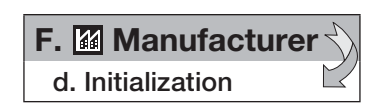

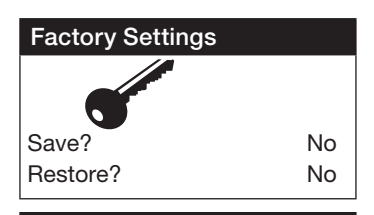

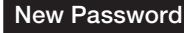

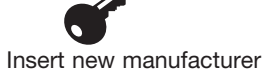

password (PW2): 0000

## Initialization

DEFAULT INSTALLATION Erase user settings and install global default values: No This is an example of an analog input configuration screen.

In the I/O configuration screens, the user can alter the physical location and type of each point.

Similar configuration screens appear for the remaining I/O.

|          | Digital Input                           |               | Relay Output             |     | Analog Output Config                  |                   |  |
|----------|-----------------------------------------|---------------|--------------------------|-----|---------------------------------------|-------------------|--|
| ۶F       | ID1- Fan Proving<br>Channel:<br>Action: | ID1<br>CLOSED | NO3- Unit ON<br>Channel: | 3   | Y2-Heat Output<br>Channel:<br>Action: | Y2<br>DIRECT      |  |
| )s<br>)s | Delay                                   | 0s<br>CLOSED  | Status:                  | OFF | Minimum:<br>Maximum:                  | 0.0vdc<br>10.0vdc |  |

The Factory Settings menu allows adjustment of parameters that are critical for proper unit operation. Adjustment of these parameters is only recommended with factory guidance. To access the Factory Settings menu, enter the manufacturer password (Default=1000).

This screen allows the user to adjust what temperature units the controller should display and whether the display buzzer should be enabled or disabled.

The temperature unit of measurement can either be Fahrenheit or Celsius. If using Celsius, the user will need to manually convert the factory default parameters in the **Factory Settings** menu.

The display buzzer is only applicable when a remote interface panel is attached to the controller. If an alarm were to occur, the remote display panel would begin buzzing loudly (if the buzzer was enabled) and would show the alarm status.

The **Initialization Menu** allows the user to save and restore the controllers default parameters. The controller can be restored with either the Manufacturer's default parameters from shipment, or an unconfigured factory default.

# This screen allows the user to **SAVE** and **RESTORE** the factory default parameters stored in memory.

The Factory Settings include the Factory default parameters and the unit setup code. If the user would like to restore to these parameters, move the cursor to the Restore position and change to YES.

This screen allows the user to change the Manufacturer Password (PW2)

# This screen allows the user to restore back to the original Factory default parameters.

Restoring to the original default parameters will result in a non-customized controller. The user should not restore to these settings unless instructed by the factory.

| Points List • LonWorks® |          |                  |         |                                           |                                                                   |
|-------------------------|----------|------------------|---------|-------------------------------------------|-------------------------------------------------------------------|
| Туре                    | NV_Index | Name NV          | Type NV | Read (Unit to BMS)<br>Write (BMS to Unit) | Description                                                       |
| Analog                  | 23       | nvoOutsideTemp   | 105     | Read                                      | Outdoor Air Temp (###.#°F)                                        |
| Analog                  | 24       | nvoSupplyAirTemp | 105     | Read                                      | Supply Air Temp (###.#°F)                                         |
| Analog                  | 25       | nvoColdCoilDisch | 105     | Read                                      | Cold Coil Temp (###.#°F)                                          |
| Analog                  | 26       | nvoReturnTemp    | 105     | Read                                      | Return AirTemp (###.#°F)                                          |
| Analog                  | 27       | nvoExhDishTemp   | 105     | Read                                      | Exhaust Discharge Temp (###.#°F)                                  |
| Analog                  | 28       |                  | 105     | Read                                      | Outdoor Air After wheel lemp (###.#*F)                            |
| Analog                  | 29       | nviHeatOutout    | 81      | Write                                     | Room Temp (###.# F)                                               |
| Analog                  | 4        | nviCoolOutput    | 81      | Write                                     | Cooling output (0-100%)                                           |
| Analog                  | 5        | nviVFDSupply     | 81      | Write                                     | VED Supply Fan Output (0-100%)                                    |
| Analog                  | 6        | nviVFDExhaust    | 81      | Write                                     | VFD Exhaust Fan Output (0-100%)                                   |
| Analog                  | 7        | nviVFDWheel      | 81      | Write                                     | VFD Wheel Output (0-100%)                                         |
| Analog                  | 8        | nviRADamperOut   | 81      | Write                                     | RA Damper Output (0-100%)                                         |
| Analog                  | 30       | nvoOutdoorRH     | 81      | Read                                      | Outdoor RH                                                        |
| Analog                  | 31       | nvoVFDSupSignal  | 44      | Read                                      | Supply VFD Monitor Signal (Vdc)                                   |
| Analog                  | 32       | nvoVFDExhSignal  | 44      | Read                                      | Exhaust VFD Monitor Signal (Vdc)                                  |
| Analog                  | 33       | nvoB1User        | 9       | Read                                      | User Define B1 Analog Input                                       |
| Analog                  | 34       | nvoB2User        | 9       | Read                                      | User Define B2 Analog Input                                       |
| Analog                  | 35       | nvoB5UserAl      | 9       | Read                                      | User Define B5 Analog Input                                       |
| Analog                  | 36       | nvoB6UserAl      | 9       | Read                                      | User Define B6 Analog Input                                       |
| Analog                  | 10       | nviY4UserOut     | 81      | Write                                     | User Define Y4 Analog Output                                      |
| Integer                 | 41       | nvocuzuutput     | 29      | Read                                      | CO2 Levels (ppm)                                                  |
| Analog                  | 37       | ηνολυχ ΔΙ1       | 0       | Read                                      | nCOe Analog Input Probe Value 1                                   |
| Analog                  | 38       |                  | 9       | Bead                                      | nCOe Analog Input Probe Value 2                                   |
| Analog                  | 39       |                  | 9       | Read                                      | pCOe Analog Input Probe Value 2                                   |
| Analog                  | 40       | nvoAux Al4       | 9       | Read                                      | pCOe Analog Input Probe Value 4                                   |
| Analog                  | 9        | nviAux_A01       | 81      | Write                                     | pCOe Auxillary Analog Out (0-10V)                                 |
|                         |          |                  |         |                                           |                                                                   |
| Digital                 | 11       | nviUnitOnOff     | 95      | Write                                     | Unit start/stop command                                           |
| Digital                 | 12       | nviResetAlarms   | 95      | Write                                     | Reset alarms command                                              |
| Digital                 | 13       | nviStg1Cooling   | 95      | Write                                     | Cooling Stage 1 Command                                           |
| Digital                 | 14       | nviStg2Cooling   | 95      | Write                                     | Cooling Stage 2 Command                                           |
| Digital                 | 15       | nviStg1Heat      | 95      | Write                                     | Heating Stage 1 Command                                           |
| Digital                 | 16       | nviOccUnocc      | 95      | Write                                     | Occupied/unoccupied Command                                       |
| Digital                 | 17       | nviRemoteExhFan  | 95      | Write                                     | Remote Exhaust Fan Command                                        |
| Digital                 | 18       | nviHGRH          | 95      | Write                                     | Hot Gas Reheat Command                                            |
| Digital                 | 42       | nvoGlobalAlarm   | 95      | Read                                      | Global alarm indication (active when there is at least one alarm) |
| Digital                 | 43       | nvoFrostStatus   | 95      | Read                                      | Frost Status                                                      |
| Digital                 | 44       | nvoEanStatus     | 95      | Read                                      | Ecoli Status                                                      |
| Digital                 | 45       | nvoFilterStatus  | 95      | Read                                      | Dirty filter status                                               |
| Digital                 | 40       | nvoWheelStatus   | 95      | Read                                      | Wheel status-Not Ok=Wheel not running when commanded on           |
| Digitai                 | 48       | nvoAlarm         | 83      | nouu                                      |                                                                   |
| Digital                 | bit0     | nvoSupplyTempAlm |         | Read                                      | Supply air temperature low limit alarm                            |
| Digital                 | bit1     | nvoB1Alarm       |         | Read                                      | Sensor B1 out of range                                            |
| Digital                 | bit2     | nvoB2Alarm       |         | Read                                      | Sensor B2 out of range                                            |
| Digital                 | bit3     | nvoB3Alarm       |         | Read                                      | Sensor B3 out of range                                            |
| Digital                 | bit4     | nvoB4Alarm       |         | Read                                      | Sensor B4 out of range                                            |
| Digital                 | bit5     | nvoB5Alarm       |         | Read                                      | Sensor B5 out of range                                            |
| Digital                 | bit6     | nvoB6Alarm       |         | Read                                      | Sensor B6 out of range                                            |
| Digital                 | bit7     | nvoB5UserAlarm   |         | Read                                      | B5 User Input Alarm                                               |
| Digital                 | bit8     | nvoB6UserAlarm   |         | Read                                      | B6 User Input Alarm                                               |
| Digital                 | 49       | nvoB5UserDI      | 95      | Read                                      | User Define B5 Digital Input                                      |
| Digital                 | 50       |                  | 95      | Kead                                      | User Define Not Digital Input                                     |
| Digital                 | 19       |                  | 95      | Write                                     | User Define NO1 Digital Output                                    |
| Digital                 | 20       |                  | 95      | Pood                                      | User Define ID2 Digital Untput                                    |
| Digital Varia           | 0 I      | 1100102050101    | 90      | Keau                                      | טיספו שפוווופ ושב שוקונמו וווףטנ                                  |
| Digital                 | 52       | nvoAux DI1       | 95      | Read                                      | pCOe Auxillary Digital Input1                                     |
| Digital                 | 53       | nvoAux DI2       | 95      | Read                                      | pCOe Auxillary Digital Input?                                     |
| Digital                 | 54       | nvoAux DI3       | 95      | Read                                      | pCOe Auxillary Digital Input3                                     |
| Digital                 | 55       | nvoAux_DI4       | 95      | Read                                      | pCOe Auxillary Digital Input4                                     |
| Digital                 | 21       | nviAux_D01       | 95      | Read/Write                                | pCOe Auxillary Digital Output1                                    |
| Digital                 | 22       | nviAux D02       | 95      | Read/Write                                | pCOe Auxillary Digital Output2                                    |

|                                                                                         |                    |           | Points I                       | ist • Mod     | dbus/BA                      | Cnet®                             |                                                                   |  |
|-----------------------------------------------------------------------------------------|--------------------|-----------|--------------------------------|---------------|------------------------------|-----------------------------------|-------------------------------------------------------------------|--|
|                                                                                         | Modbus-BTU/TCP/IP  | BACnet I  | P/Ethernet BACnet MSTP         |               |                              |                                   |                                                                   |  |
| Туре                                                                                    | Network Address: 1 | Device In | stance: 77000(default)         |               |                              | Read<br>Write                     | Description                                                       |  |
|                                                                                         | Address            | Address   | Name                           |               | Units                        | WIILG                             |                                                                   |  |
| Analog                                                                                  | 40002              | 1         | Uutside_Air_Temp               |               | °F                           | R                                 | Outdoor Air Temp (###.#°F)                                        |  |
| Analog                                                                                  | 40003              | 2         | Supply_Air_Temp                |               | °F<br>°E                     | В                                 | Supply Air Temp (###.#°F)                                         |  |
| Analog                                                                                  | 40004              | 3         | Cold_Coll_Leaving_1            |               | °F                           | R                                 | Cold Coll Tellip (###.#°F) Return AirTemp (### #°F)               |  |
| Analog                                                                                  | 40005              | 5         | Exhaust Discharge Tomp         |               | ۰F                           | R                                 | Exhaust Discharge Temp (### #°F)                                  |  |
| Analog                                                                                  | 40007              | 6         | OA After Wheel Temn            |               | °F                           | B                                 | Outdoor Air After Wheel Temp (###.#°F)                            |  |
| Analog                                                                                  | 40008              | 7         | Room Temp                      |               | °F                           | R                                 | Boom Temp (###.#°F)                                               |  |
| Analog                                                                                  | 40011              | 10        | Heat Output                    |               | percent                      | R/W                               | Heater output (0-100%)                                            |  |
| Analog                                                                                  | 40012              | 11        | Cool_Output                    |               | percent                      | R/W                               | Cooling output (0-100%)                                           |  |
| Analog                                                                                  | 40013              | 12        | VFD_Supply_Output              |               | percent                      | R/W                               | VFD Supply Fan Output (0-100%)                                    |  |
| Analog                                                                                  | 40014              | 13        | VFD_Exhaust_Outp               | out           | percent                      | R/W                               | VFD Exhaust Fan Output (0-100%)                                   |  |
| Analog                                                                                  | 40015              | 14        | VFD_Wheel_Outpu                | ut            | percent                      | R/W                               | VFD Wheel Output (0-100%)                                         |  |
| Analog                                                                                  | 40016              | 15        | RA_Damper_Outp                 | ut            | percent                      | R/W                               | Return Air Damper Output (0-100%)                                 |  |
| Analog                                                                                  | 40017              | 16        | Outdoor RH                     |               | percent relative<br>humidity | R                                 | Outdoor RH                                                        |  |
| Analog                                                                                  | 40018              | 17        | Supply_VFD_Moint               | or            | volts                        | R                                 | Supply VFD Monitor Signal (Vdc)                                   |  |
| Analog                                                                                  | 40019              | 18        | Exhaust_VFD_Moni               | tor           | volts                        | R                                 | Exhaust VFD Monitor Signal (Vdc)                                  |  |
| Analog                                                                                  | 40027              | 26        | User_Define_B1_Analog          | g_Input       | no-units                     | R                                 | User Define B1 Analog Input                                       |  |
| Analog                                                                                  | 40028              | 27        | User_Define_B2_Analog          | g_Input       | no-units                     | R                                 | User Define B2 Analog Input                                       |  |
| Analog                                                                                  | 40029              | 28        | User_Define_B5_Analog          | g_Input       | no-units                     | R                                 | User Define B5 Analog Input                                       |  |
| Analog                                                                                  | 40030              | 29        | User_Define_B6_Analog          | g_Input       | no-units                     | R                                 | User Define B6 Analog Input                                       |  |
| Analog                                                                                  | 40031              | 30        | User_Define_Y4_Analog          | _Output       | no-units                     | R/W                               | User Define Y4 Analog Output                                      |  |
| Integer                                                                                 | 40216              | 1007      | CO2_Level                      |               | ppm                          | K                                 | CO2 Levels (ppm)                                                  |  |
| Analog                                                                                  |                    | 21        | nCOo Analog Input Brok         | Noluo 1       | °E or Doroont                | D                                 | pCOp Applog Ipput Drobo Volue 1                                   |  |
| Analog                                                                                  | 40022              | 21        | pcoe_Analog_Input_Prob         | e_value_1     | °F or Percent                | R<br>D                            | pCOe Analog Input Probe Value 1                                   |  |
| Analog                                                                                  | 40023              | 22        | pCOe_Analog_Input_Probe        |               | °E or Percent                | n<br>R                            |                                                                   |  |
| Analog                                                                                  | 40025              | 24        | pCOe Analog Input Prob         | e Value 4     | °F or Percent                | B                                 | pCOe Analog Input Probe Value 4                                   |  |
| Analog                                                                                  | 40026              | 25        | pCOe Analog Ou                 | percent       | R/W                          | pCOe Auxillary Analog Out (0-10V) |                                                                   |  |
| Туре                                                                                    | Address            | Address   | Name                           | Inactive_Text | Active_Text                  | Read Write                        | Description                                                       |  |
| Digital                                                                                 | 10011              | 10        | Unit_Start_Stop                | Stop          | Start                        | R/W                               | Unit start/stop command                                           |  |
| Digital                                                                                 | 10012              | 11        | Reset_Alarms                   | Don't Reset   | Reset Alarms                 | R/W                               | Reset alarms command                                              |  |
| Digital                                                                                 | 10015              | 14        | Cooling_Stg1_Command           | Off           | On                           | R/W                               | Cooling Stage 1 Command                                           |  |
| Digital                                                                                 | 10016              | 15        | Cooling_Stg2_Command           | Off           | On                           | R/W                               | Cooling Stage 2 Command                                           |  |
| Digital                                                                                 | 10017              | 16        | Heat_Stg1_Command              | Off           | On                           | R/W                               | Heating Stage 1 Command                                           |  |
| Digital                                                                                 | 10018              | 17        | Occ_Unocc_Command              | Off           | On                           | R/W                               | Occupied/unoccupied Command                                       |  |
| Digital                                                                                 | 10019              | 18        | Exh_Fan_Command                | Off           | On                           | R/W                               | Exhaust Fan Command                                               |  |
| Digital                                                                                 | 10020              | 19        | HGRH_Command                   | Off           | On                           | R/W                               | Hot Gas Reheat Command                                            |  |
| Digital                                                                                 | 10021              | 20        | Giobal_Alarm                   | Uff           | Alarm                        | К                                 | Global alarm indication (active when there is at least one alarm) |  |
| Digital                                                                                 | 10022              | 21        | Frost_Status                   | 011           | On                           | R<br>D                            | Frost Status                                                      |  |
| Digital                                                                                 | 10023              | 22        | Econ_Status                    | 011           | On                           | R                                 | Econ Status                                                       |  |
| Digital                                                                                 | 10024              | 25        | Dirty filter Status            | Clean         | Dirty                        | B                                 | Dirty filter status                                               |  |
| Digital                                                                                 | 10027              | 26        | Wheel Status                   | Ok            | Not Ok                       | R                                 | Wheel status-Not Ok=Wheel not running when commanded on           |  |
| Digital                                                                                 | 10028              | 27        | Supply air low limit           | Off           | Alarm                        | R                                 | Supply air temperature low limit alarm                            |  |
| Digital                                                                                 | 10029              | 28        | Sensor_B1_out_of_range         | Off           | Alarm                        | R                                 | Sensor B1 out of range                                            |  |
| Digital                                                                                 | 10030              | 29        | Sensor_B2_out_of_range         | Off           | Alarm                        | R                                 | Sensor B2 out of range                                            |  |
| Digital                                                                                 | 10031              | 30        | Sensor_B3_out_of_range         | Off           | Alarm                        | R                                 | Sensor B3 out of range                                            |  |
| Digital                                                                                 | 10032              | 31        | Sensor_B4_out_of_range         | Off           | Alarm                        | R                                 | Sensor B4 out of range                                            |  |
| Digital                                                                                 | 10033              | 32        | Sensor_B5_out_of_range         | Off           | Alarm                        | R                                 | Sensor B5 out of range                                            |  |
| Digital                                                                                 | 10034              | 33        | Sensor_B6_out_of_range         | Off           | Alarm                        | R                                 | Sensor B6 out of range                                            |  |
| Digital                                                                                 | 10035              | 34        | B5 _User_Alarm                 | No Alarm      | Alarm                        | R                                 | B5 User Input Alarm                                               |  |
| Digital                                                                                 | 10036              | 35        | B6_User_Alarm                  | No Alarm      | Alarm                        | R                                 | B6 User Input Alarm                                               |  |
| Digital                                                                                 | 10039              | 38        | User_Define_B5_DI              | Open          | Closed                       | R                                 | User Define B5 Digital Input                                      |  |
| Digital                                                                                 | 10040              | 39        | User_Define_B6_DI              | Open          | Closed                       | R                                 | User Define B6 Digital Input                                      |  |
| Digital                                                                                 | 10041              | 40        | User_Define_N01_D0             | Off           | On                           | R/W                               | User Define NO2 Digital Output                                    |  |
| Digital                                                                                 | 10042              | 41        | User_Define_N02_D0             | Open          | Closed                       | K/W                               | User Define NO2 Digital Output                                    |  |
| nCOe Anale                                                                              | n Variahles        | 42        |                                | open          | 010580                       |                                   |                                                                   |  |
| Digital 10052 51 pC0e Auviliary Digital Input 1 Off Op R pC0e Auvillary Digital Input 1 |                    |           |                                |               |                              |                                   |                                                                   |  |
| Digital                                                                                 | 10053              | 52        | pCOe Auxiliary Digital Innut 2 | Off           | On                           | R                                 | pCOe Auxillary Digital Input?                                     |  |
| Digital                                                                                 | 10054              | 53        | pCOe_Auxiliary Digital Input 3 | Off           | On                           | R                                 | pCOe Auxillary Digital Input3                                     |  |
| Digital                                                                                 | 10055              | 54        | pCOe_Auxiliary_Digital Input 4 | Off           | On                           | R                                 | pCOe Auxillary Digital Input4                                     |  |
| Digital                                                                                 | 10056              | 55        | pCOe Auxillary Digital Output1 | Off           | On                           | R/W                               | pCOe Auxillary Digital Output1                                    |  |
| Digital                                                                                 | 10057              | 56        | pCOe Auxillary Digital Output2 | Off           | On                           | R/W                               | pCOe Auxillary Digital Output2                                    |  |
| Digital                                                                                 | 10058              | 57        | pCOe Auxillary Digital Output3 | Off           | On                           | R/W                               | pCOe Auxillary Digital Output3                                    |  |
| Digital                                                                                 | 10059              | 58        | nCOe Auxillary Digital Output4 | Off           | On                           | R/W                               | nCOe Auxillary Digital Output4                                    |  |

# I/O Expansion Board (pCOe)

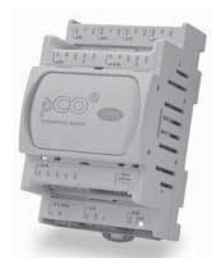

The pCOe expansion board is an I/O module that can be used to monitor additional statuses within the unit or provide commands. The pCOe allows the user to view and control:

- 4 Digital Inputs
- 4 Digital Outputs
- 4 Analog Inputs
- 1 Analog Output

The inputs and outputs can be monitored and manually controlled either via the controller display or Building Management System. See Points List for detailed point information.

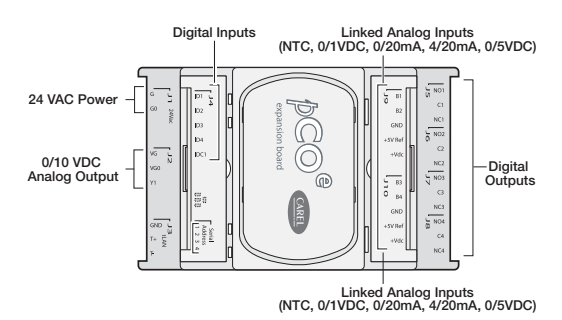

## Setup

In order for the controller to communicate with the pCOe, several parameters must be adjusted. If you have a pCOe installed from the factory, the controller is already set up for communication with the main controller.

| Unit Expansion I/O |     |
|--------------------|-----|
| Enable Expansion   | Yes |

| Analog Inputs     | pCOe1     |
|-------------------|-----------|
| Aux Al Pair 1     |           |
| Channels: B1 & B2 | 2         |
| Type:             | Carel NTC |
|                   |           |

| Analog Input      | pCOe1   |
|-------------------|---------|
| Aux Al Pair 2     |         |
| Channels: B3 & B4 |         |
| Type: 4.          | . 20 mA |
| B3 Min:           | 0.0     |
| B3 Max:           | 10.0    |
| B4 Min:           | 0.0     |
| B4 Max:           | 10.0    |

| Digital Inputs | pCOe1  |
|----------------|--------|
| Channel ID1:   | Closed |
| Channel ID2:   | Closed |
| Channel ID3:   | Closed |
| Channel ID4:   | Closed |

**Enabling the pCOe in the Main Controller:** To enable the pCOe expansion I/O module, go to **Manufacturer > Configuration**. You will have to enter the Manufacturer password (Default = 1000). Enabling the pCOe expansion module allows additional screens to appear in other menus (see below).

**Configuring the pCOe Analog Inputs:** The analog inputs are grouped in pairs (Channels B1-B2 and Channels B3-B4). Each pair must be configured as the same analog input type (Carel NTC, 0/1 VDC, 0/20 mA, 4/20 mA or 0/5 VDC).

To setup the analog inputs:

- 1. Go to Manufacturer > I/O Configuration > Analog Inputs.
- 2. Find the pCOe Analog input screens.
- 3. Select desired channels and input type. If only one channel is to be used, select the desired channel to prevent nuisance sensor alarms.

If using a non-Carel NTC type, scale the input to match the probe range.

Viewing pCOe I/O Values: To view input values, go to the Input/Output menu.

The pCOe I/O values can be viewed on the BMS. The digital and analog outputs can be changed through the BMS. See Points List for more details.

| Analog Inputs                                    | pCOe1                              | Digital Outputs                                          | pCOe1                    | Analog Outputs | pCOe1  |
|--------------------------------------------------|------------------------------------|----------------------------------------------------------|--------------------------|----------------|--------|
|                                                  |                                    |                                                          |                          | Output Y1:     | 0.0vdc |
| Input B1:<br>Input B2:<br>Input B3:<br>Input B4: | 32.0°F<br>32.0°F<br>0.0°F<br>0.0°F | Output NO1:<br>Output NO2:<br>Output NO3:<br>Output NO4: | OFF<br>OFF<br>OFF<br>OFF |                |        |

# **Typical Wiring Diagram**

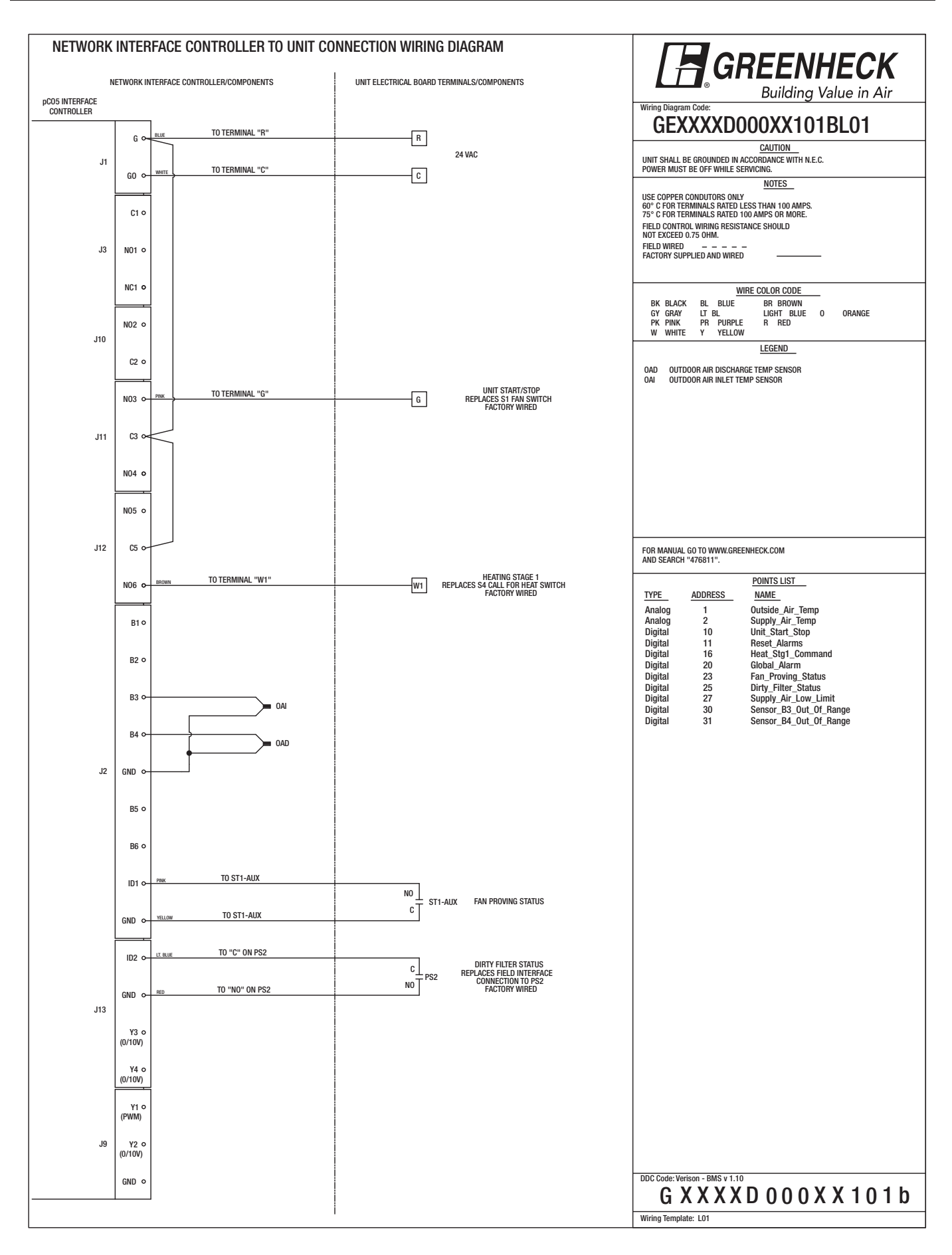

|                                                            | Troubleshooting                                                                                                    |
|------------------------------------------------------------|----------------------------------------------------------------------------------------------------|
| Display is hard to read.                                   | Unit Controller Display: Hold <sup>Esc</sup> or <b>今</b> ESC and <i>•</i> ENTER at the same time, while pressing <i>•</i> DOWN or <i>•</i> UP to adjust display contrast.                          |
|                                                            | Remote Display: Hold <sup>ⓑ</sup> or ▲ ALARM, <sup>⊚</sup> or ● PRG, and <sup>⊚</sup> or ➔ ESC at the same time, while pressing ↔ DOWN or ↔ UP to adjust display contrast.                         |
| Remote display panel<br>displays "NO LINK" or<br>is blank. | Hold $ earrow DOWN,  earrow UP and  earrow ENTER for 4 seconds. Set the display address to 32. The display requires a standard 24 AWG six conductor phone cable connected to the unit controller.$ |
| Red alarm button is flashing.                              | Press the 🛞 or 🛦 ALARM button to review and clear unit alarms. Enter the DATA LOGGER menu to view previous alarms.                                                                                 |
| Controller resets itself or is not on.                     | Check the supply voltage to the controller at terminals G-G0. The board requires 24VAC. Check the 24VAC transformer in the unit control center.                                                    |
| Menus are locked with a password.                          | The factory default Manufacturer Password = 1000.<br>The factory default Service Password = 1000.                                                                                                  |
| Temperature sensor failure.                                | Check the analog input terminal block (labeled terminals B1, B2, B3, etc) for loose wires. Disconnect temperature sensors to check sensor resistance.                                              |

# **NTC Temperature Sensor Chart**

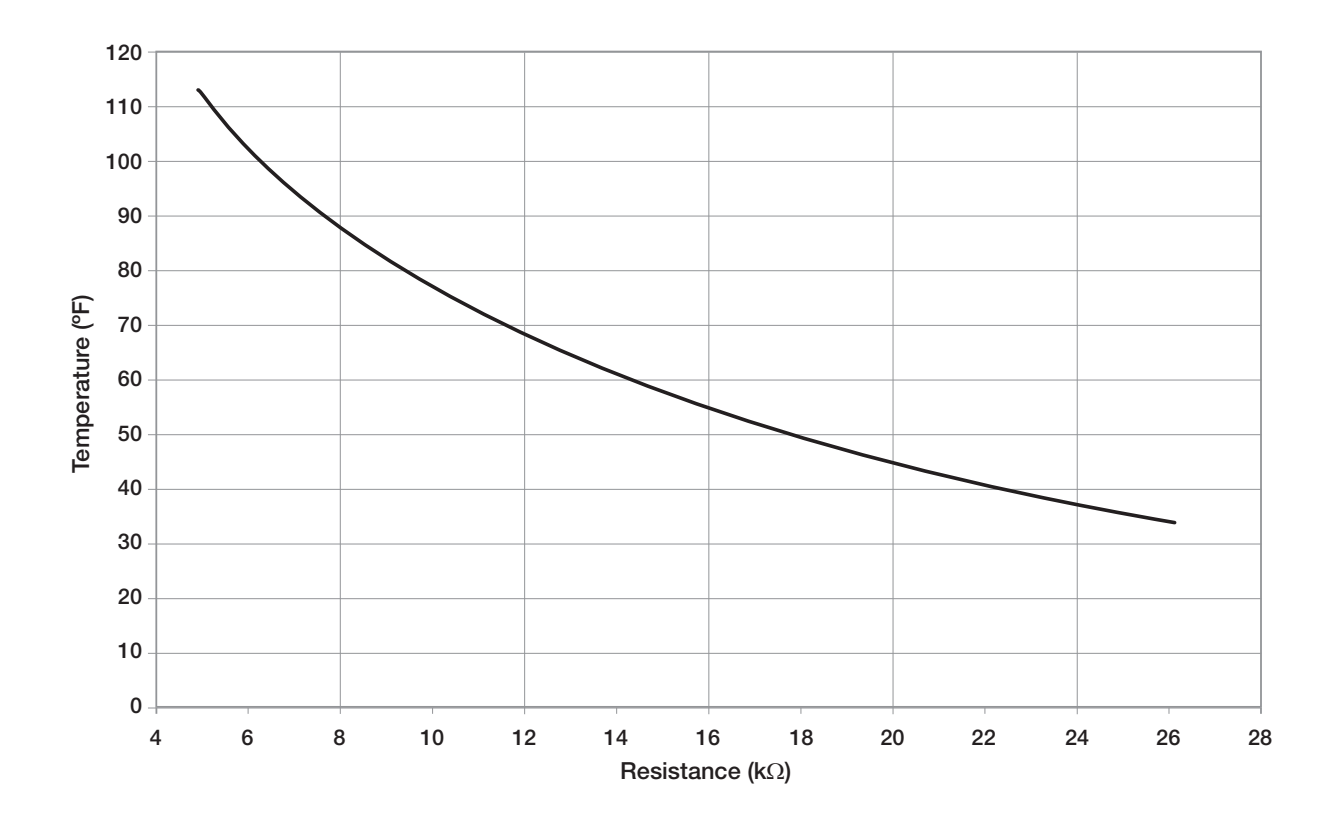

The card is loaded with the following default BACnet MSTP parameters.

| Parameter       | Factory | Minimum     | Maximum     |
|-----------------|---------|-------------|-------------|
| Device Instance | 77000   | 0           | 4194303     |
| Station Address | 0       | 0           | 127         |
| Max Master      | 127     | 0           | 127         |
| Max Info Frames | 20      | 0           | 255         |
| Baudrate        | 38400   | 9600-19200- | 38400-76800 |

G. Service c. BMS Config To view the current parameters, go the **BMS Config** menu within the controller by pressing the (P) or () key.

# **BMS** Configuration

| Protocol:     | BACnet M | STP |
|---------------|----------|-----|
| BACnet Plugin | ? `      | YES |
|               |          |     |

the (reg) or (in) key. To access the BMS Config sub-menu, enter the service-password (Default=1000).

Protocol must be BACnet MSTP and BACnet Plugin must be YES.

MSTP SETUPInstance:77000Baudrate38400MAC Addr:0MaxMasters:127MaxInfoFrames:20

# BACnet Read/Write

| Function:                           | Read    |
|-------------------------------------|---------|
| Update?                             | Yes     |
| *Cycle unit power to write command. | confirm |

Press the 
button arrow to view next screen.

Current BACnet MSTP parameters should be displayed. If values appear to be zero, follow the procedure below.

To read current settings:

1. Power on controller and allow several minutes to initialize.

- 2. Go to **BMS Config** menu and view BACnet Read/ Write screen.
- 3. Change Function to Read and Update? to YES.

Current BACnet MSTP parameters should now be displayed in the BACnet MSTP SETUP screen. If all values appear to be zeros, consult the factory. (Make sure you have allowed several minutes for the controller to initialize). *\*Values may appear to be zero prior to setting the Function to READ.* 

# To change BACnet MSTP parameters:

- 1. Power on the controller and allow several minutes to initialize.
- 2. Go to **BMS Config** menu and view MSTP SETUP screen.

- 4. Once desired parameters have been entered, go to BACnet Read/Write screen. Change *Function* to *Write* and *Update*? to *YES*.
- 5. Reboot the controller by cycling power to the unit. Allow several minutes for the controller to initialize.
- 6. View MSTP parameters. If changed values did not save, contact the factory.

The communication card is located in the **Serial Card** port on the face of the controller. The card includes two sets of LED lights for communication troubleshooting.

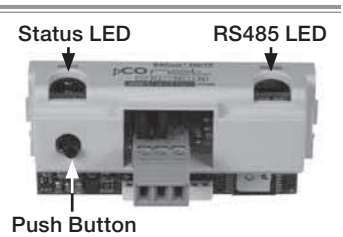

<u>Status LED:</u> Indicates the status of communication between the card and controller.

- Quick green-off-green if communication with controller is ok.
- Slow red-off-red if communication is not established.

<u>RS485 LED:</u> Indicates the status of communication with the BACnet MSTP network. Wait for 40 seconds to determine status of communication.

- Green with occasional red, communication is OK.
- Green and red both on, communications is not established.

# **Communication Troubleshooting**

See Carel Data sheet for more info.

If attempting to communicate with the controller over BACnet MSTP, refer to the card LEDs for system information.

Status LED slow red blink

- Confirm card is firmly plugged in.
- Confirm BMS Protocol is set to BACnet MSTP.

RS485 LED green and red both on

- Confirm system and card baudrate are the same.
- Confirm card Max Master is equal to or greater than the Station (MAC) Address of the Master with the highest address.

# **Recalling Factory Parameters**

Follow this procedure to revert to factory parameters for one power cycle. When restarted, the card will resume using the previous user parameters.

- 1. With controller off, hold the push button located on the BACnet MSTP card, while powering the controller back on.
- 2. Continue to hold the button, while watching the **Status LEDs**. Wait for the Status LEDs to blink red slowly, and release before the third slow flash.
- 3. Wait for about one minute for the factory parameters to be loaded.

# \*The BACnet IP/Eth card is configured for DHCP from the factory.

| To view the current parameters, go the BMS Config                 |
|-------------------------------------------------------------------|
| menu within the controller by pressing the $P_{PP}$ or $\bigcirc$ |
| key.                                                              |

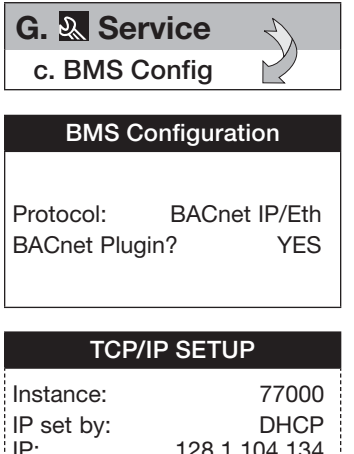

| motanee.   | 11000           |
|------------|-----------------|
| IP set by: | DHCP            |
| IP:        | 128.1.104.134   |
| Subnet:    | 255.255.000.000 |
| Gatewy:    | 128.1.0.12      |
|            |                 |

| ICP/IP Setup |                 |  |  |  |  |  |  |
|--------------|-----------------|--|--|--|--|--|--|
|              |                 |  |  |  |  |  |  |
| DNS 1:       | 193.168.001.001 |  |  |  |  |  |  |
| DNS 2:       | 193.168.001.001 |  |  |  |  |  |  |
| Type: IP     |                 |  |  |  |  |  |  |
|              |                 |  |  |  |  |  |  |

| BACnet Read/Write |
|-------------------|
|-------------------|

| Function:                                   | Read |  |  |
|---------------------------------------------|------|--|--|
| Update?                                     | Yes  |  |  |
| *Cycle unit power to confirm write command. |      |  |  |

To access the **BMS Config** sub-menu, enter the service password (**Default=1000**).

Protocol must be BACnet IP/Eth and BACnet Plugin must be YES.

Press • arrow button to view next screen.

Current BACnet IP parameters should be displayed. If values appear to be zero, follow the procedure below.

To read current parameters:

- 1. Power on controller and allow several minutes to initialize.
- 2. Go to **BMS Config** menu and view BACnet Read/Write screen.
- 3. Change *Function* to *Read* and *Update*? to *YES*.

Current BACnet IP parameters should now be displayed in the BACnet TCP/IP SETUP screen. If all values appear to be zeros, consult the factory. (Make sure you have allowed several minutes for the controller to initialize). *\*Values may appear to be zero prior to setting the Function to READ.* 

# To change BACnet TCP/IP parameters:

- 1. Power on the controller and allow several minutes to initialize.
- 2. Go to **BMS Config** menu and view TCP/IP SETUP screen.
- 3. Move cursor to desired parameter by pressing the  $\bigcirc$   $\bigcirc$  buttons. Press  $\bigcirc$  to select the parameter to change. Press the  $\bigcirc$   $\bigcirc$  buttons to adjust the parameter. Press  $\bigcirc$  to save adjusted value.
- 4. Once desired parameters have been entered, go to BACnet Read/Write screen. Change *Function* to *Write* and *Update?* to *YES*.
- 5. Reboot the controller by cycling power to the unit. Allow several minutes for the controller to initialize.

6. View TCP/IP parameters. If changed values did not save, contact the factory.

The communication card is located in the **Serial Card** port on the face of the controller. The card includes two sets of LED lights for communication troubleshooting.

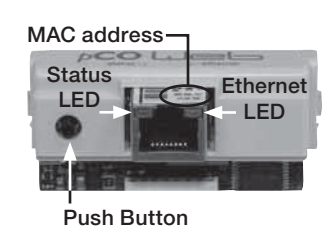

<u>Status LED:</u> Indicates the status of communication between the card and controller.

- Quick green-off-green if communication with controller is ok.
- Slow red-off-red if communication is not established.

<u>Ethernet LED:</u> Indicates the status of communication with the network. Wait for 40 seconds to determine status of communication.

- Flashing green, communication is OK.
- Steady red, communications is not established.

# **Communication Troubleshooting**

See Carel Data sheet for more info.

If attempting to communicate with the controller over BACnet IP/Eth, refer to the card LEDs for system information.

Status LED slow red blink

- Confirm card is firmly plugged in.
- Confirm BMS Protocol is set to BACnet IP/Eth.

# Ethernet LED red on

• Confirm card is connected to the network.

# **Recalling Factory Parameters**

Follow this procedure to revert to factory parameters for one power cycle. When restarted, the card will resume using the previous user parameters.

Factory Default IP address: 172.016.000.001

- 1. With controller off, hold the push button located on the BACnet IP/Eth card, while powering the controller back on.
- 2. Continue to hold the button, while watching the **Status LED**. Wait for the Status LED to blink red slowly, and release before the third slow flash.
- 3. Wait for about one minute for the factory parameters to be loaded.
- 4. Follow the procedure to read the current parameters to confirm factory defaults have been loaded.

# Maintenance Log

| Date           | Time | AM/PM | Date           | Time | AM/PM |
|----------------|------|-------|----------------|------|-------|
| Notes:         |      |       | Notes:         |      |       |
|                |      |       |                |      |       |
| Date           | Time | AM/PM | Date<br>Notes: | Time | AM/PM |
|                |      |       |                |      |       |
| Date           | Time | AM/PM | Date           | Time | AM/PM |
|                |      |       |                |      |       |
| Date           | Time | AM/PM | Date           | Time | AM/PM |
| Notes:         |      |       | Notes:         |      |       |
|                |      |       |                |      |       |
| Date<br>Notes: | Time | AM/PM | Date<br>Notes: | Time | AM/PM |
|                |      |       |                |      |       |
| Date<br>Notes: | Time | AM/PM | Date<br>Notes: | Time | AM/PM |
|                |      |       |                |      |       |

# **Our Commitment**

As a result of our commitment to continuous improvement, Greenheck reserves the right to change specifications without notice.

Specific Greenheck product warranties are located on greenheck.com within the product area tabs and in the Library under Warranties.

AMCA Publication 410-96, Safety Practices for Users and Installers of Industrial and Commercial Fans, provides additional safety information. This publication can be obtained from AMCA International, Inc. at www.amca.org.

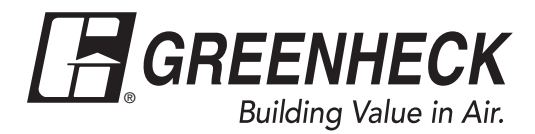

Phone: 715.359.6171 • Fax: 715.355.2399 • Parts: 800.355.5354 • E-mail: gfcinfo@greenheck.com • Website: www.greenheck.com

20 476811 • Network Interface Controller, Rev. 2, May 2017